# Tutoriel : ajouter un message personnalisé en chocolat à mon bouquet

#### Je choisis le bouquet que je veux commander ١.

En arrivant sur le site Farandole, faites défiler la page d'accueil pour découvrir notre collection de bouquets de chocolats.

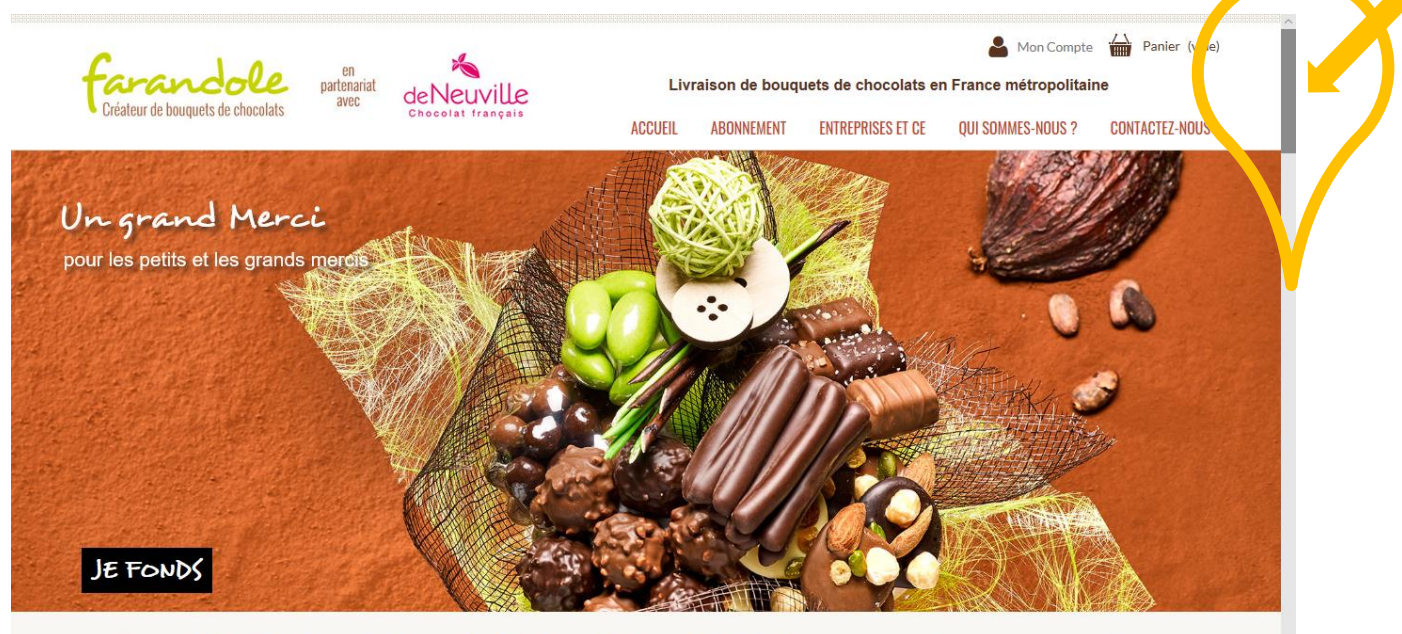

Farandole, Créateur de bouquets de chocolats, ou l'art de la mise en scène pour vos cadeaux gourmands ...

Des compositions raffinées de savoureux chocolats pour célébrer toutes les occasions de la vie. Livraison de votre cadeau chocolat partout en France métropolitaine

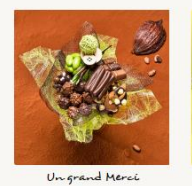

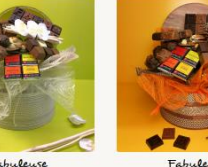

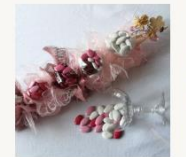

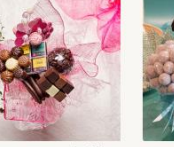

de fêt

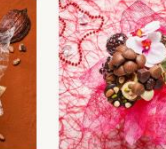

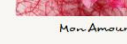

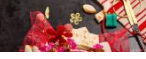

**Choisissez le bouquet** de chocolats que vous souhaitez commander. Par exemple, vous souhaitez commander le bouquet de DÉTAILS DE LA GOURMANDIS chocolats intitulé « Fabuleuse », cliquez sur « AJOUTER AU PANIER ». AJOUTER AU PANIER Fabuleus Fabuleuse 69,00€ 8 ll y a 1 produit dans votre panier. Une fenêtre s'ouvre indiquant que Produit ajouté au panier avec succès le produit est dans votre panier. Total produits 69,00 € Fabuleuse Frais de port a partir de 6,90 € Ouantité 1 Total 75,90 € Total 69,00€ Continuer mes achats

# II. Je personnalise mon bouquet de chocolats

Maintenant, vous souhaitez personnaliser votre cadeau en y ajoutant un message en chocolat. Très bonne idée ! <sup>(2)</sup>

Farandole vous donne la possibilité d'exprimer vos émotions avec des lettres en chocolats.

Pour cela, cliquez sur la croix en haut à droite (voir flèche jaune ci-dessus).

#### Vous atterrissez sur la page d'accueil. Cliquez sur l'offre « Pour tout dire en chocolat ».

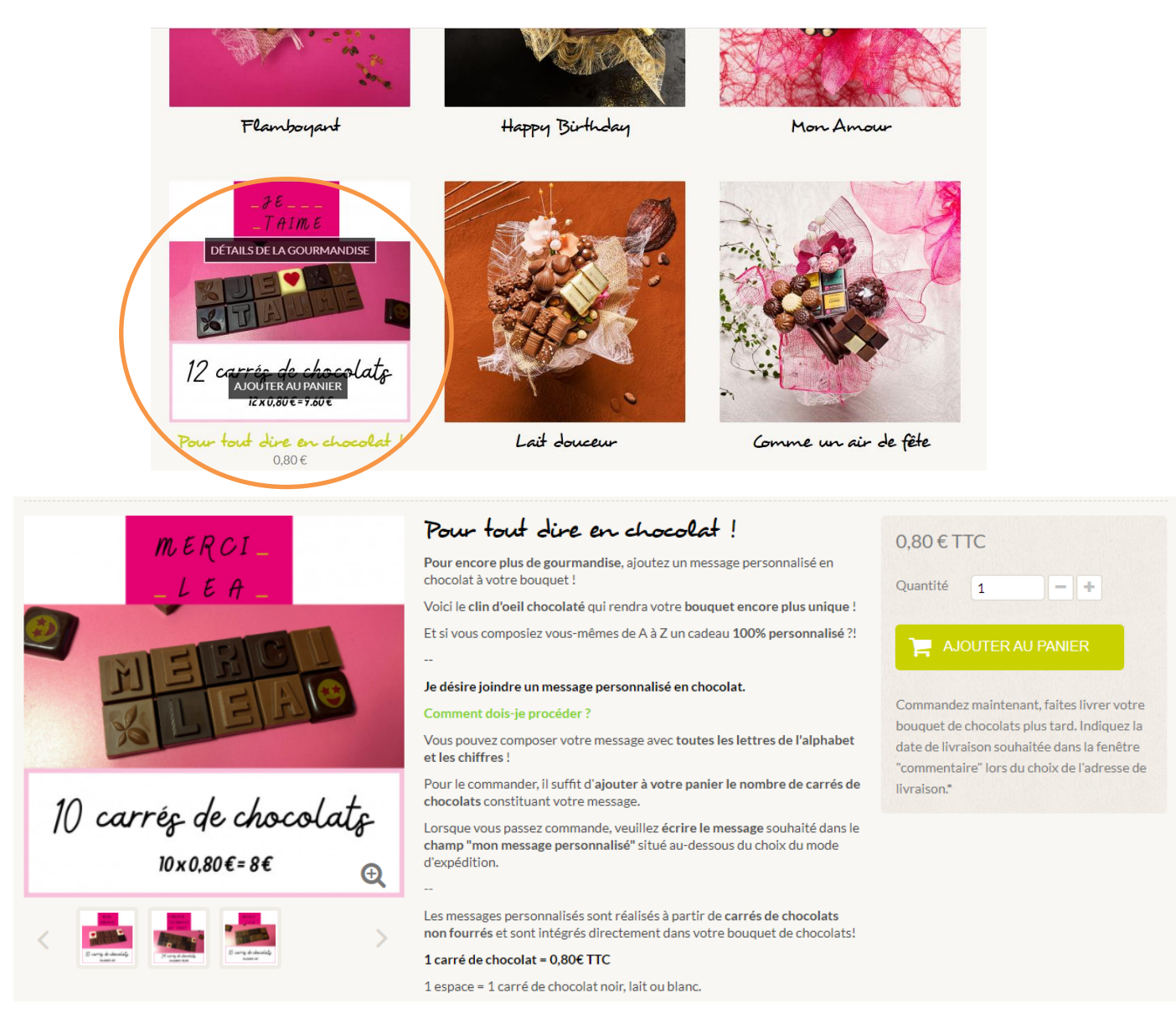

Vous pouvez apercevoir sur cette fiche produit plusieurs propositions de messages en chocolat.

Ce n'est qu'une liste de modèles possibles. Vous pouvez composer le message de votre choix.

#### Informations utiles :

- 1 carré de chocolat = 0,80€ TTC.
- Vous devez donc ajouter dans votre panier le nombre de lettres composant votre message.

#### Premier exemple

Nous souhaitons composer le message en chocolat **« Marie 45 ans ».** Celui-ci viendra s'intégrer au bouquet de chocolats choisi préalablement. Le message « Marie 45 ans » comprend **10 lettres**.

Afin que le message en chocolat soit bien tenu, celui-ci se compose sur **deux lignes de lettres en chocolat.** Ainsi :

- 1<sup>ère</sup> ligne : Marie\_
- **2**<sup>e</sup> ligne : 40 \_ a n s

Afin de compléter les deux cases manquantes, nous vous proposons des émoticones (smileys), des cœurs, des coupes de champagnes ou encore des cabosses.

Ainsi, le message en chocolat comprend **12 lettres de chocolats**.

Il suffit de cliquer sur « + » (CF flèche jaune) jusqu'à ce que vous arriviez à une quantité de 12 lettres.

Cliquez ensuite sur « Ajouter au panier ».

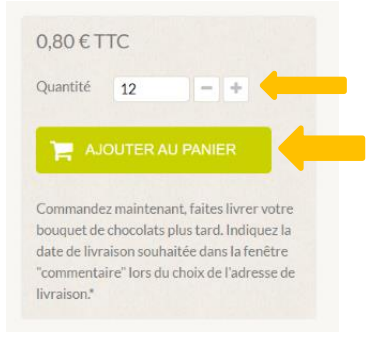

#### Deuxième exemple

Nous souhaitons composer le message en chocolat « Joyeux anniversaire ».

Ce message comprend **18 lettres**.

Il suffit de cliquer sur « + » (CF flèche jaune) jusqu'à ce que vous arriviez à une quantité de 18 lettres.

Ensuite, cliquez sur « Ajouter au panier »

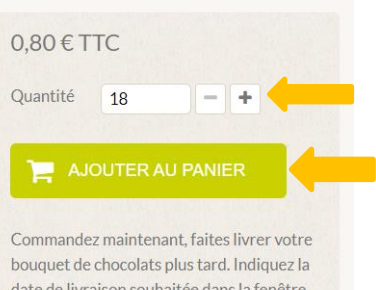

bouquet de chocolats plus tard. Indiquez la date de livraison souhaitée dans la fenêtre "commentaire" lors du choix de l'adresse de livraison.\*

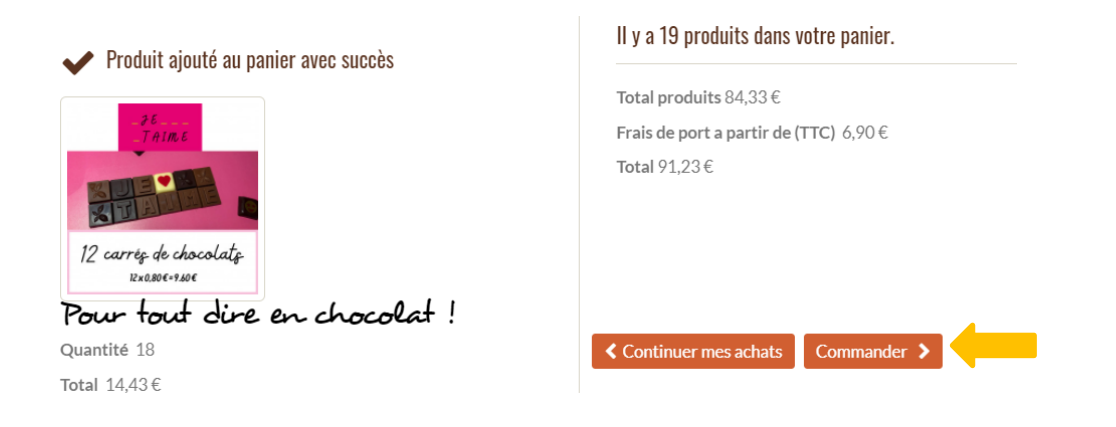

Voici le récapitulatif de votre commande. Si celui-ci vous convient, cliquez sur « commander ».

| Continuer mes achats   |                                                          |                    |                |   | Commander > |
|------------------------|----------------------------------------------------------|--------------------|----------------|---|-------------|
| Produit                | Description                                              | Prix à l'unité     | Quantité       |   | Total       |
| R.                     | Fabuleuse<br>Réf.:Fabuleuse                              | 69,90€             | 1              | Ŵ | 69,90€      |
| 12 carray de classifia | Pour fout dire en chocolat !<br>Réf.:Message en chocolat | 0,80 €             | 18             | Ŵ | 14,43€      |
| ONS DE RÉDUCTIO        | N                                                        | Total p            | roduits (TTC)  |   | 84,33€      |
| ONO DE REDOUTION       |                                                          | Frais de port à pa | artir de (TTC) |   | 6,90€       |
|                        | OK                                                       |                    | TOTAL          |   | 91,23€      |

Cliquez une nouvelle fois sur « commander ».

#### III. Je crée mon compte

Après avoir cliqué sur « commander », vous arrivez sur la phase d'identification.

| 01. Votre Panier                      | 02. Votre Identification  | 03. Vos Co | ordonnées      | 04. Votre Livraison  | 05. Votre Paiement |
|---------------------------------------|---------------------------|------------|----------------|----------------------|--------------------|
| Créer un compte                       |                           |            | Déjà inscrit ? |                      |                    |
| Veuillez renseigner votre adresse ema | ail pour créer un compte. |            | Adresse email  |                      |                    |
| Adresse email                         |                           |            | Mot de passe   |                      |                    |
| 💄 Créer un d                          | compte                    |            |                | Mot de passe oublié? |                    |
|                                       |                           |            |                | ▲ Se connecter       |                    |

#### Premier cas :

Vous avez déjà passé commande sur notre site ou créé votre compte : il vous suffit de vous identifier.

| Adresse email | olivier.duris@gmail.com | × |  |
|---------------|-------------------------|---|--|
| Mot de passe  |                         |   |  |
|               | Mot de passe oublié?    |   |  |
|               | A Se connecter          |   |  |

#### Deuxième cas :

Vous n'avez jamais créé de compte. Placez votre curseur dans le champ « adresse email » et remplissez-le avec votre adresse email. Cliquez ensuite sur **« CREER UN COMPTE »** 

| uthentification                                                                                             |                                                               |
|----------------------------------------------------------------------------------------------------|---------------------------------------------------------------|
| Créer un compte                                                                                             | Déjà inscrit ?                                                |
| Veuillez renseigner votre adresse email pour créer un compte.<br>Adresse email durand olivier@gmail.com × ✓ | Adresse email Mot de passe Mot de passe oublié?  Se connecter |

| Vos informations personnelles |                          |   |
|-------------------------------|--------------------------|---|
| Champs requis                 |                          |   |
| Titre                         |                          |   |
| 🖲 M 🔘 Mme                     |                          |   |
| Prénom*                       | Olivier                  | ~ |
| Nom                           | Durand                   | ~ |
| Email *                       | durand.olivier@gmail.com |   |
| Mot de passe "                | •••••                    | ~ |
| Cinq caractères minimum)      |                          |   |
| Date de naissance             |                          |   |

Pour compléter votre identification, merci de renseigner vos informations personnelles et de vous créer un mot de passe.

N'oubliez pas de vous inscrire à notre newsletter si vous désirez recevoir nos promotions et nouveautés.

Les éléments demandés suivis d'une petite étoile « \* » doivent obligatoirement être renseignés.

Puis, cliquez sur « S'INSCRIRE ».

Pour finaliser la création de votre compte, il est nécessaire de renseigner vos coordonnées et surtout votre numéro de téléphone.

TRÈS IMPORTANT : Le dernier champ requis « Donnez un nom à cette adresse » est primordial. (Exemple : le prénom que vous avez indiqué précédemment sur votre fiche client ou « mon adresse » comme marqué ci-joint).

Puis, cliquez sur « ENREGISTRER ».

| Vos adresses                     |                                               |    |
|----------------------------------|-----------------------------------------------|----|
| Pour ajouter une nouvelle adres  | se, veuillez remplir le formulaire ci-dessous | s. |
| *Champ requis                    |                                               |    |
| Prénom *                         | Olivier                                       |    |
| Nom                              | Durand                                        |    |
| Entreprise                       |                                               |    |
| Adresse                          | 1 rue marcel                                  | ~  |
| Adresse (Ligne 2)                |                                               |    |
| Code postal*                     | 85000                                         | ~  |
| Ville*                           | La Roche sur Yon                              | ~  |
| Pays                             | France                                        |    |
| Téléphone fixe **                | 020000000                                     | ~  |
| Téléphone portable               | 060000000                                     | ~  |
| ** Vous devez renseigner au moir | ns un numéro de téléphone.                    |    |
| Informations additionnelles      |                                               |    |
|                                  |                                               |    |
| Donnez un nom à cette adresse p  | oour pouvoir la Mon adresse                   | ~  |

### IV. Je choisis mes adresses de LIVRAISON et de FACTURATION

« Vos coordonnées » : Par défaut, l'adresse de livraison est identique à l'adresse de facturation.

Si vous souhaitez faire un cadeau et le faire livrer à une autre adresse que la vôtre, cliquez sur « AJOUTER UNE NOUVELLE ADRESSE ».

| Iresses                                                                                                    |                             |                                                                                                    |       |
|----------------------------------------------------------------------------------------------------|-----------------------------|----------------------------------------------------------------------------------------------------|-------|
| 01. Votre Panier                                                                                                    | 02. Votre Identification    | 03. Vos Coordonnées                                                                                            | 04.\  |
| Choisissez une adresse de livraisor                                                                                                    | 1:                          | Choisissez une adresse de fa                                                                                   | factu |
| Mon adresse                                                                                                    | -                           | Aiouter une nouvelle adre                                                                                      |       |
| ☐ Utiliser l'adresse de livraison co<br>Aiouter une nouvelle adresse >                                                                                                    | mme adresse de facturation. |                                                                                                    | esse  |
| Utiliser l'adresse de livraison co<br>Ajouter une nouvelle adresse >                                                                                                    | mme adresse de facturation. |                                                                                                    | esse  |
| Utiliser l'adresse de livraison co<br>Ajouter une nouvelle adresse ><br>Votre adresse de livraison                                                                                     | mme adresse de facturation. | Votre adresse de facturatio                                                                                    | on    |
| Utiliser l'adresse de livraison co<br>Ajouter une nouvelle adresse ><br>Votre adresse de livraison<br>Olivier Durand                                                                   | mme adresse de facturation. | Votre adresse de facturatio                                                                                    | on    |
| Utiliser l'adresse de livraison co<br>Ajouter une nouvelle adresse ><br>Votre adresse de livraison<br>Olivier Durand<br>1 rue marcel                                                   | mme adresse de facturation. | Votre adresse de facturatio<br>Olivier Durand<br>1 rue marcel                                                  | ion   |
| Utiliser l'adresse de livraison co<br>Ajouter une nouvelle adresse ><br>Votre adresse de livraison<br>Olivier Durand<br>1 rue marcel<br>85000 La Roche sur Yon                         | mme adresse de facturation. | Votre adresse de facturatio<br>Olivier Durand<br>1 rue marcel<br>85000 La Roche sur Yon                        | ion   |
| Utiliser l'adresse de livraison co<br>Ajouter une nouvelle adresse ><br>Votre adresse de livraison<br>Olivier Durand<br>1 rue marcel<br>85000 La Roche sur Yon<br>France               | mme adresse de facturation. | Votre adresse de facturatio<br>Olivier Durand<br>1 rue marcel<br>85000 La Roche sur Yon<br>France              | ion   |
| Utiliser l'adresse de livraison co<br>Ajouter une nouvelle adresse ><br>Votre adresse de livraison<br>Olivier Durand<br>1 rue marcel<br>85000 La Roche sur Yon<br>France<br>0200000000 | mme adresse de facturation. | Votre adresse de facturatio<br>Olivier Durand<br>1 rue marcel<br>85000 La Roche sur Yon<br>France<br>020000000 | ion   |

| 🌴 > Vos adresses                                                           |                                 |   |                                                        |
|----------------------------------------------------------------------------|---------------------------------|---|--------------------------------------------------------|
| Vos adresses                                                               |                                 |   | Lorsque cette nage annaraît, vous devez <b>remnlir</b> |
| Pour ajouter une nouvelle adresse, veuillez re                             | mplir le formulaire ci-dessous. |   | los informations personnalles (nom prénom etc)         |
| <sup>*</sup> Champ requis                                                  |                                 |   | de la nerrecence à qui veue coubeiter offrir la        |
| Prénom*                                                                    | Christelle                      | ~ | de la personne a qui vous sounaitez offrir le          |
| Nom*                                                                       | Martin                          | ~ |                                                        |
| Entreprise                                                                 |                                 |   |                                                        |
| Adresse *                                                                  | 2 rue bernard                   | ~ |                                                        |
| Adresse (Ligne 2)                                                          |                                 |   | IRES IMPORTANT: Le dernier champ requis                |
| Code postal *                                                              | 44000                           | ~ | « Donnez un nom a cette adresse » est primordial.      |
| Ville*                                                                     | Nantes                          | ~ | Il faut donner un titre à cette adresse (ex : le       |
| Pays*                                                                      | France                          | Ŧ | prénom de la personne que vous venez d'indiquer        |
| Téléphone fixe **                                                          | 0210000000                      | ~ | ci-dessus ou « adresse de ma sœur » comme              |
| Téléphone portable **                                                      | 0610000000                      | ~ | l'exemple ci-joint).                                   |
| ** Vous devez renseigner au moins un numéro                                | de téléphone.                   |   |                                                        |
| Informations additionnelles                                                |                                 |   |                                                        |
|                                                                            |                                 |   |                                                        |
| Donnez un nom à cette adresse pour pouvoir la<br>réutiliser par la suite " | Adresse de ma sœur              | ~ |                                                        |
| Enregistrer >                                                              |                                 |   |                                                        |

**Retour à la page « Vos Coordonnées »** : Tout en haut de la page, les phrases « choisissez une adresse de livraison » ainsi que « choisissez une adresse de facturation » sont très importantes.

Dans les menus déroulants, vous retrouverez les adresses que vous venez d'enregistrer. Vous pouvez ainsi configurer votre commande avec les adresses correspondantes.

# Dans le cas ici présent, Olivier Durand (adresse de facturation = mon adresse) souhaite offrir un cadeau à sa sœur Christelle Martin (adresse de livraison = adresse de ma sœur).

Une fois que vous avez configuré la commande grâce aux menus déroulants, vous pouvez **cliquer sur le bouton « COMMANDER »** en bas à droite.

|   | Adresses                                                                                                    |                            |                                            |                       |           |
|---|----------------------------------------------------------------------------------------------------|----------------------------|--------------------------------------------|-----------------------|-----------|
|   | 01. Votre Panier                                                                                                   | 02. Votre Identification   | 03. Vos Coordonnées                        | 04. Votre Livraison   | 05. Votre |
| - | Choisissez une adresse de livraison :<br>Mon adresse<br>adresse de ma soeur<br>Utiliser l'adresse de livraison com | me adresse de facturation. | Choisissez une adre<br>adresse de ma soeur | esse de facturation : | -         |
|   | Ajouter une nouvelle adresse >                                                                                     |                            |                                            |                       |           |
|   | Votre adresse de livraison                                                                                         |                            | Votre adresse de f                         | facturation           |           |

- V. Je choisis un mode de LIVRAISON
- 1. Choisissez lors de cette étape une option d'expédition pour la livraison :
  - □ Jusqu'à 72h en colissimo à domicile ou en point relais
  - □ 24h/48h en Chronopost
  - Retrait en magasin
- 2. Laissez dans le champ libre votre message en chocolat à transmettre au destinataire du bouquet de chocolats.
- **3.** Lisez les conditions d'utilisation et **cochez la case** correspondante.
- 4. Ensuite, cliquez-en bas à droite sur « COMMANDER ».

| Choisissez une option d'expédition pour cette adresse : adresse de ma soeur         Image: Colissimo Domicile contre signature Delai de livraison : 48h / 72h         Image: Colissimo Delai de livraison : 48h / 72h         Image: Colissimo Delai de livraison : 48h / 72h         Image: Colissimo Delai de livraison : 48h / 72h         Image: Colissimo Delai de livraison : 48h / 72h         Image: Colissimo Delai de livraison : 48h / 72h         Image: Colissimo Delai de livraison : 48h / 72h         Image: Colissimo Delai de livraison : 48h / 72h         Image: Chronopost Delai de livraison : 48h / 72h         Image: Chronopost Delai de livraison : 48h / 72h         Image: Chronopost Delai de livraison : 48h / 72h         Image: Chronopost Delai de livraison : 48h / 72h         Image: Chronopost Delai de livraison : 24h (en J+1 livré avant 13h)<br>Le plus rapide         Image: Chronopost Delai de livraison : 24h (en J+1 livré avant 13h)<br>Le plus rapide         Image: Chronopost Delai de livraison : 24h (en J+1 livré avant 13h)         Image: Chronopost Delai de livraison : 24h (en J+1 livré avant 13h)         Image: Chronopost Delai de livraison : 24h (en J+1 livré avant 13h)         Image: Chronopost Delai de livraison : 24h (en J+1 livré avant 13h)         Image: Chronopost Delai de livraison : 24h (en J+1 livré avant 13h)         Image: Chronopost Delai de livraison : 24h (en J+1 livré avant 13h)         Image: Chronopost Delai de livrai | 9,90 € TT<br>6,90 € TT<br>18 90 € TT |
|----------------------------------------------------------------------------------------------------|--------------------------------------|
| ○       Selectionner un Point Retrait         ○       Selectionner un Point Retrait         ○       Selectionner un Point Retrait         ○       Selectionner un Point Retrait         ○       Selectionner un Point Retrait                                                                                                    | 9,90 € TT<br>6,90 € TT               |
| Image: Collissimo en point relais<br>Delai de livraison : 48h / 72h         Selectionner un Point Retrait         Image: Chronopost domicile<br>Delai de livraison : 24h (en J+1 livré avant 13h)<br>Le plus rapide         Image: Chronopost domicile<br>Delai de livraison : 24h (en J+1 livré avant 13h)<br>Le plus rapide         Image: Chronopost domicile<br>Delai de livraison : 24h (en J+1 livré avant 13h)<br>Le plus rapide         Image: Chronopost domicile<br>Delai de livraison : 84toit en macadin - 2 une Carrot 85300 Challans                                                                                                    | 6,90€TT(                             |
| Sélectionner un Point Retrait         Chronopost domicile         Délai de livraison : 24h (en J+1 livré avant 13h)         Le plus rapide         Farandole         Délai de livraison : Patroit en magazin - 2 rue Carnot 85300 Challans                                                                                                    | 18 00 6 TT                           |
| Image: Chronopost domicile         Délai de livraison : 24h (en J+1 livré avant 13h)         Le plus rapide         Image: Chronopost domicile         Délai de livraison : Patroit en magazin - 2 rue Carnot 85300 Challans                                                                                                    | 18 00 F TT                           |
| • Farandole Farandole Délai de livraison : Petrait en magazin - 2 rue Carnot 85300 Challans                                                                                                    | 10,70 € 11                           |
| Createur de bourgiels de chocolats                                                                                                    | Gratuit                              |
| Cadeau.<br>C'est un cadeau, je souhaite ajouter un message personnalisé.<br>Mon message personnalisé :                                                                                                    |                                      |
| □ J'accepte les conditions d'utilisation et j'y adhérerai sans conditions ( <u>Lire les Conditions d'Utilisation</u> )                                                                                                    |                                      |
| Précedent                                                                                                    | Comma                                |

### VI. Je paye ma commande

Afin de procéder au paiement, une page récapitulative de votre commande apparaît.

| 01. Votre F          | Panier         | 02. Votre Identification                  | 03. Vos Coordonnées | 04. Votre Livrais | son           | 05. Votre Paiement |
|----------------------|----------------|-------------------------------------------|---------------------|-------------------|---------------|--------------------|
| Produit              |                | Description                               |                     | Prix unitaire     | Qté           | Total              |
|                      |                | Fabuleuse<br>Réf.:Fabuleuse               |                     | 69,00€            | 1             | 69,00€             |
|                      |                |                                           |                     | Total p           | roduits (TTC) | 69,00€             |
|                      |                |                                           |                     | Total frais       | de port (TTC) | 18,90€             |
|                      |                |                                           |                     |                   | TOTAL         | 87,90€             |
| utes nos solutions d | e paiement son | t sécurisées.                             |                     |                   |               |                    |
| GARTE V/S            |                | yez par Carte Bancaire (CB, VISA, MAS I E | KCAKL,)             |                   |               |                    |

Si vous disposez d'un code promo, **vous devez retourner à la première étape de la commande** (celle du panier).

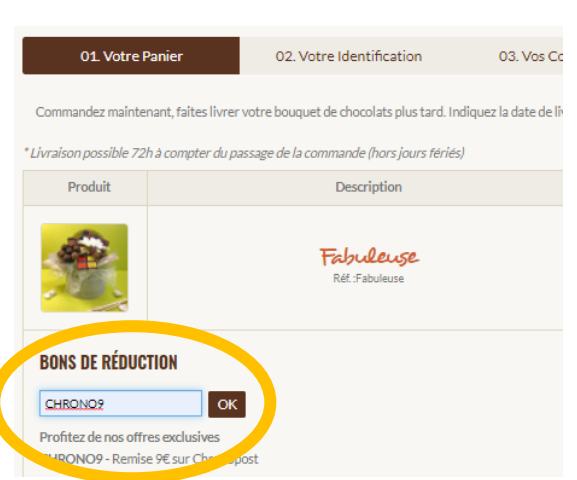

01. Votre Panier

Sous le titre « bons de réduction » inscrivez le code promo et cliquez sur « OK ». Le code promo sera ainsi déduit du montant total de votre commande.

Cliquez sur « commander » en bas à droite des pages afin de retourner à la cinquième et dernière étape, celle du paiement.

| Produit | Description                 | Prix unitaire | Qté   | Total  |
|---------|-----------------------------|---------------|-------|--------|
|         | Fabuleuse<br>Réf.:Fabuleuse | 69,00€        | 1     | 69,00€ |
|         | Remise 9€ sur Chronopost    | -9,00€        | 1     | -9,00€ |
|         | 69,00€                      |               |       |        |
|         | 18,90€                      |               |       |        |
|         | -9,00€                      |               |       |        |
|         |                             |               | TOTAL | 78,90€ |

Vous avez ainsi le montant total de votre commande après déduction du code promo.

| 01. Votre Panier | 02. Votre Identification    | 03. Vos Coordonnée | o 04. Votre Livrais | son           | 05. Votre Paiemer |
|------------------|-----------------------------|--------------------|---------------------|---------------|-------------------|
|                  |                             |                    |                     |               |                   |
| Produit          | Description                 |                    | Prix unitaire       | Qté           | Total             |
|                  | Fabuleuse<br>Réf.:Fabuleuse |                    | 69,00€              | 1             | 69,00€            |
|                  |                             |                    | Total p             | roduits (TTC) |                   |
|                  | Total frais de port (TTC)   |                    |                     |               |                   |
|                  |                             |                    |                     | TOTAL         | ŧ                 |

Si vous êtes d'accord avec le récapitulatif de votre commande, merci de la régler en carte bancaire en cliquant sur le logo MONETICO (paiement sécurisé).